# **HEC-GEORAS WORKSHOP**

#### March 9, 2010

Presented by: Luke Sherry, EI, CFM Jeana Gowin, PE, CFM

Christopher B. Burke Engineering, Ltd.

**Presentation Outline** Basic Overview of HEC-GeoRAS Data Requirements for HEC-GeoRAS Creating Hydraulic Model Geometry Data Importing GIS Data into HEC-RAS Floodplain Mapping Using GIS

# **HEC-GeoRAS** Overview

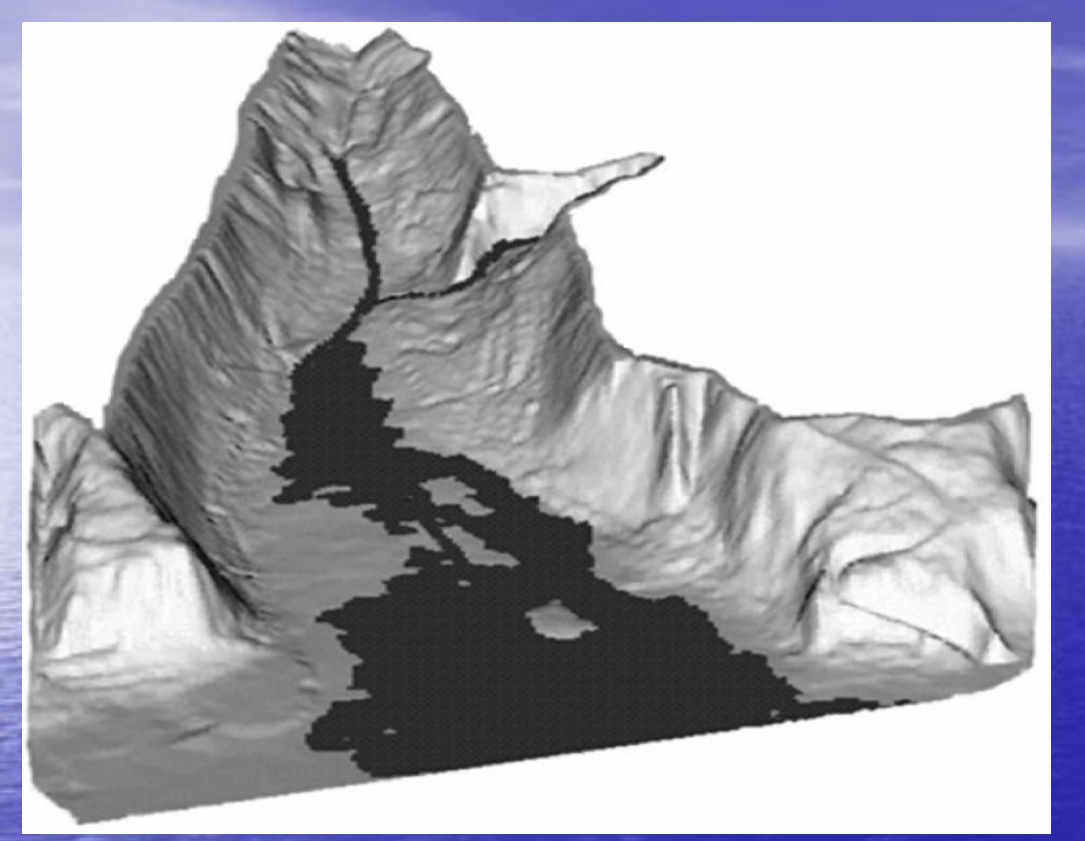

Geospatial hydraulics toolkit for engineers with limited GIS experience

Develop stream network, cross-sections, storage areas, Manning's n values, etc.
HEC-RAS model input
Floodplain mapping

• Requires ESRI ArcGIS 9.2 or 9.3 with 3-D Analyst and Spatial Analyst

#### **HEC-GeoRAS - Data Requirements**

Digital Terrain Model (DTM)
 TIN or GRID
 Created from LIDAR or contours
 Backbone of HEC-GeoRAS Analysis

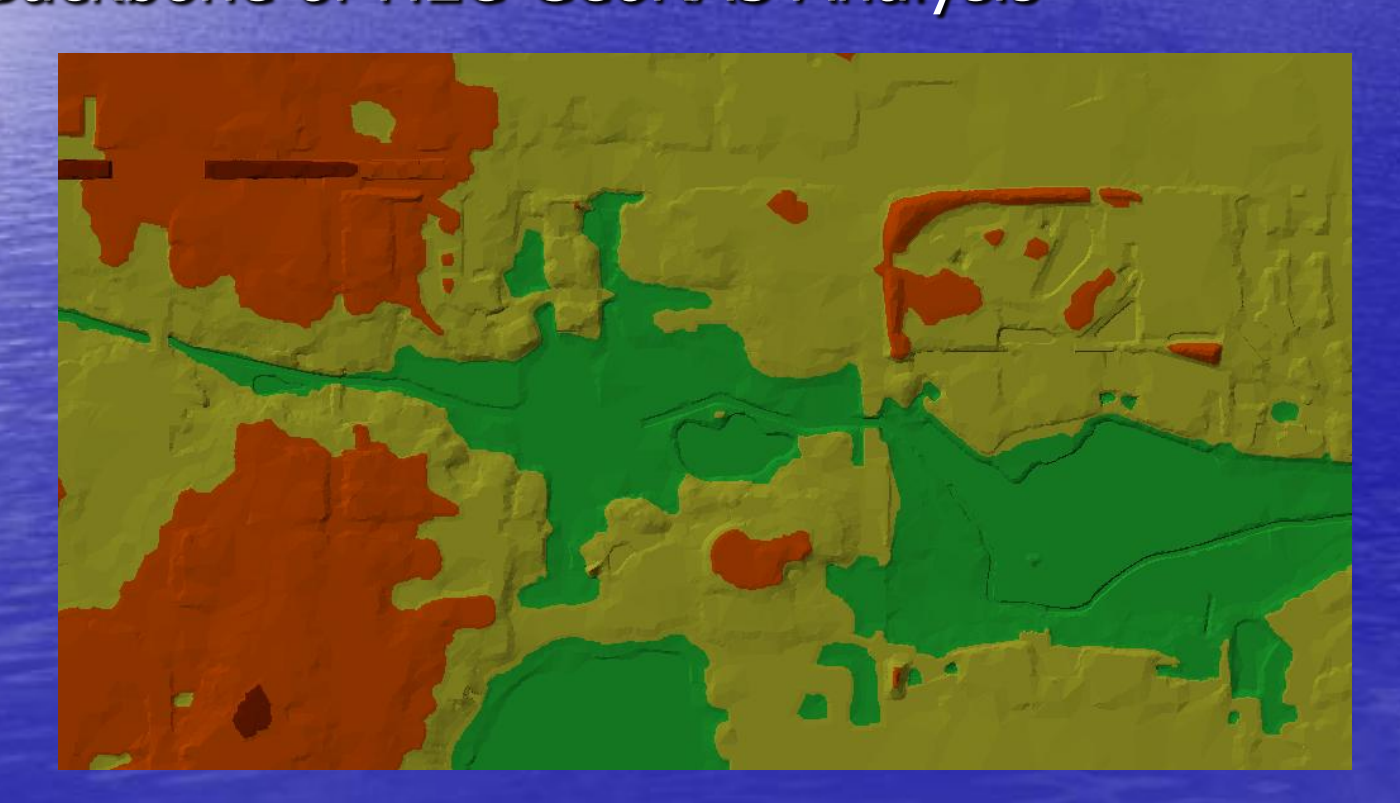

#### **HEC-GeoRAS - Data Requirements**

- Create the following using the HEC-GeoRAS/GIS editor:
  - Stream centerline
  - Flowpath line (left, channel & right reach length lines)
  - Cross-section cut lines (cross-section locations)
  - Optional layers
    - Bank Lines, storage areas, levees, Manning's n values, ineffective flow areas, etc.

## **Creating Hydraulic Model Geometry Data**

| HEC-GeoRAS                     |                                    |
|--------------------------------|------------------------------------|
| RAS Geometry 🔻 RAS Mapping 👻 😿 | 🙀 👭 🖉 🔝 🖙 🛠 🗱 ApUtilities 🖛 Help 🖛 |
| Create RAS Layers 🔹 🕨          | Stream Centerline                  |
| Layer Setup                    | Bank Lines                         |
| Stream Centerline Attributes   | Flow Path Centerlines              |
| YE Cut Line Attributes         | XS Cut Lines                       |
|                                | Bridges/Culverts                   |
| Manning's n Values 🕨 🕨         | Ineffective Flow Areas             |
| Levees 🕨                       | Blocked Obstructions               |
| Ineffective Flow Areas         | Landuse Areas                      |
| Blocked Obstructions           | Levee Alignment                    |
| Bridges/Culverts               | Levee Points                       |
| Inline Structures              | Inline Structures                  |
| Lateral Structures             | Lateral Structures                 |
| Storage Areas                  | Storage Areas                      |
| Storage Area Connections       | Storage Area Connections           |
| Extract GIS data               | All                                |

## Stream Centerline

- Draw centerline from upstream to downstream
- Centerlines for each tributary should not intersect
- Main channel centerline should be continuous (junction created in HEC-RAS)
- Each stream centerline needs a unique river and reach name just like HEC-RAS

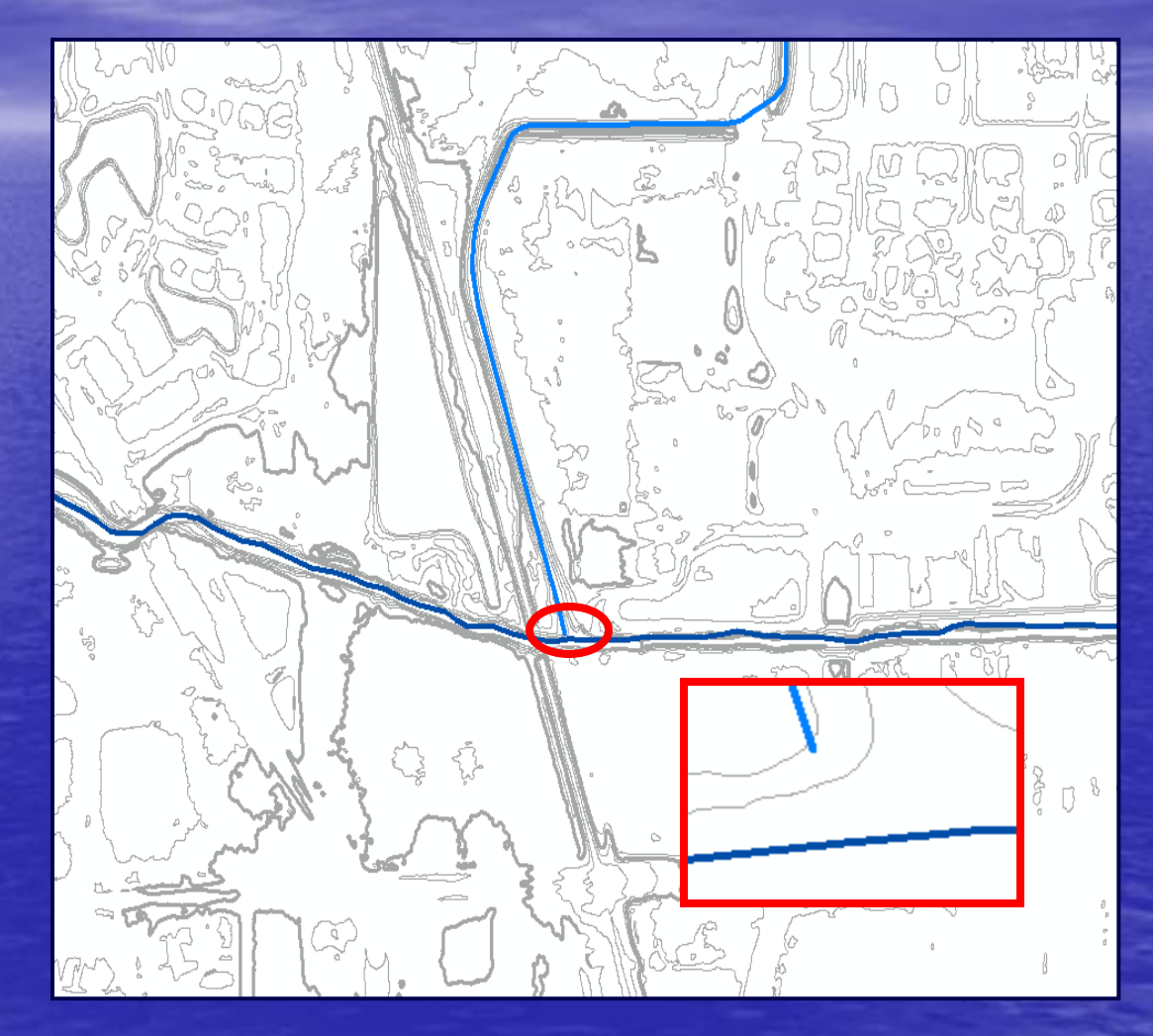

## Creating Hydraulic Model Geometry Data

RAS Geometry 🔻 RAS Mapping 🗧 😿 💥 🛄 🚿 😓 🖙 🖙 🞜 ApUtilities 💌 Help 💌

 Assign River and Reach Names

 Assign River Code/Reach Code Tool and click on each streamline to assign a unique name

| 🔣 Assign River | r and Reach Names | X |
|----------------|-------------------|---|
| River          | Mainstem 🗨        |   |
| Reach          | Upstream          |   |
|                | ,                 |   |
| OK             | Help Cancel       |   |
|                | ·                 |   |

## Flow Path Lines

 Represent channel and overbank paths used by HEC-GeoRAS to calculate reach lengths between crosssections

- Draw flow path lines from upstream to downstream
- Each stream reach has their own set of channel, left and right flow path lines

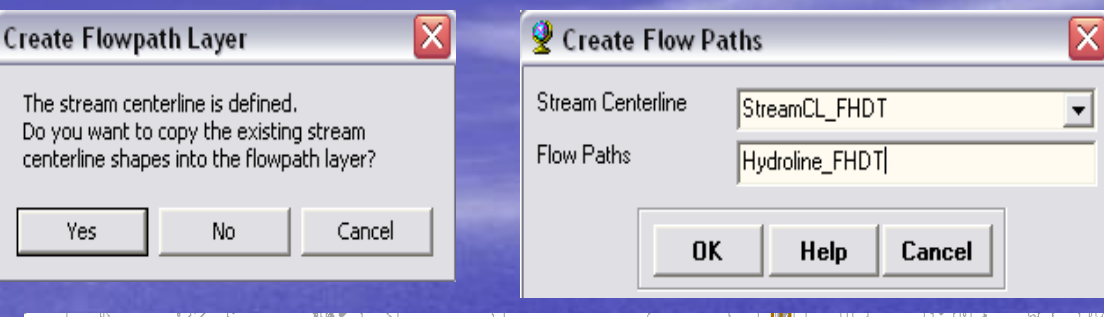

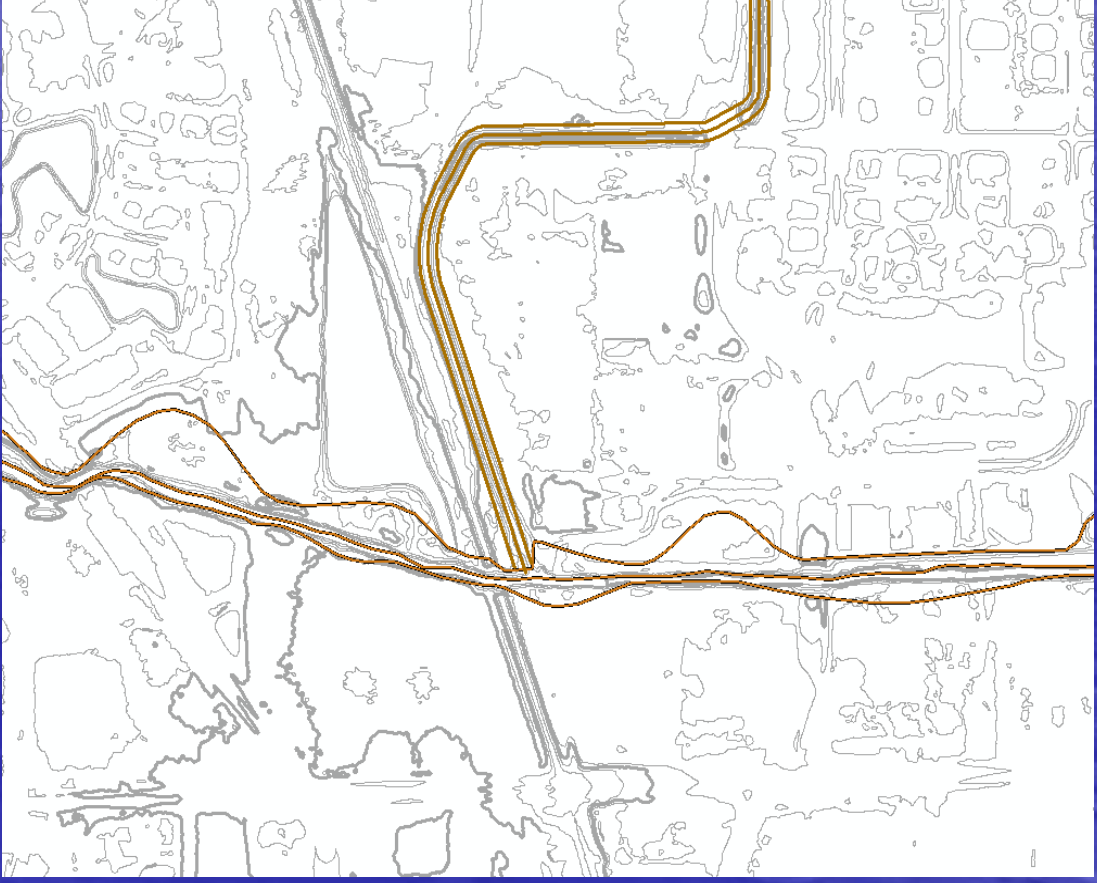

# **ASSIGN LINE TYPE**

- RAS Geometry 🔻 RAS Mapping 👻 😿 🙀 🕌 😓 🤝 🖙 😴 ApUtilities 💌 Help 💌

 Click Assign Line Type tool, click on a Flowpath Line and designate and ID

| 🔣 Assign LineType to Flowpath Fea 🔀 |      |        |   |  |  |  |
|-------------------------------------|------|--------|---|--|--|--|
| LineType                            | Left |        | • |  |  |  |
| <u>OK</u>                           | Help | Cancel |   |  |  |  |

| 🔮 Flowpath    |          |              |        |   |
|---------------|----------|--------------|--------|---|
| Flow Path Cen | terlines | Flowpath_Mid |        | • |
|               | 0K       | Help         | Cancel |   |

#### **Cross-section Cut Lines**

- Represent the cross-section locations where station and elevation data will be pulled from the TIN
- Drawn in order upstream to downstream, from left to right looking downstream
- No cross-section cut lines may intersect
- Must lay within the boundary of the TIN

## **Example of Cross-section Cut Lines**

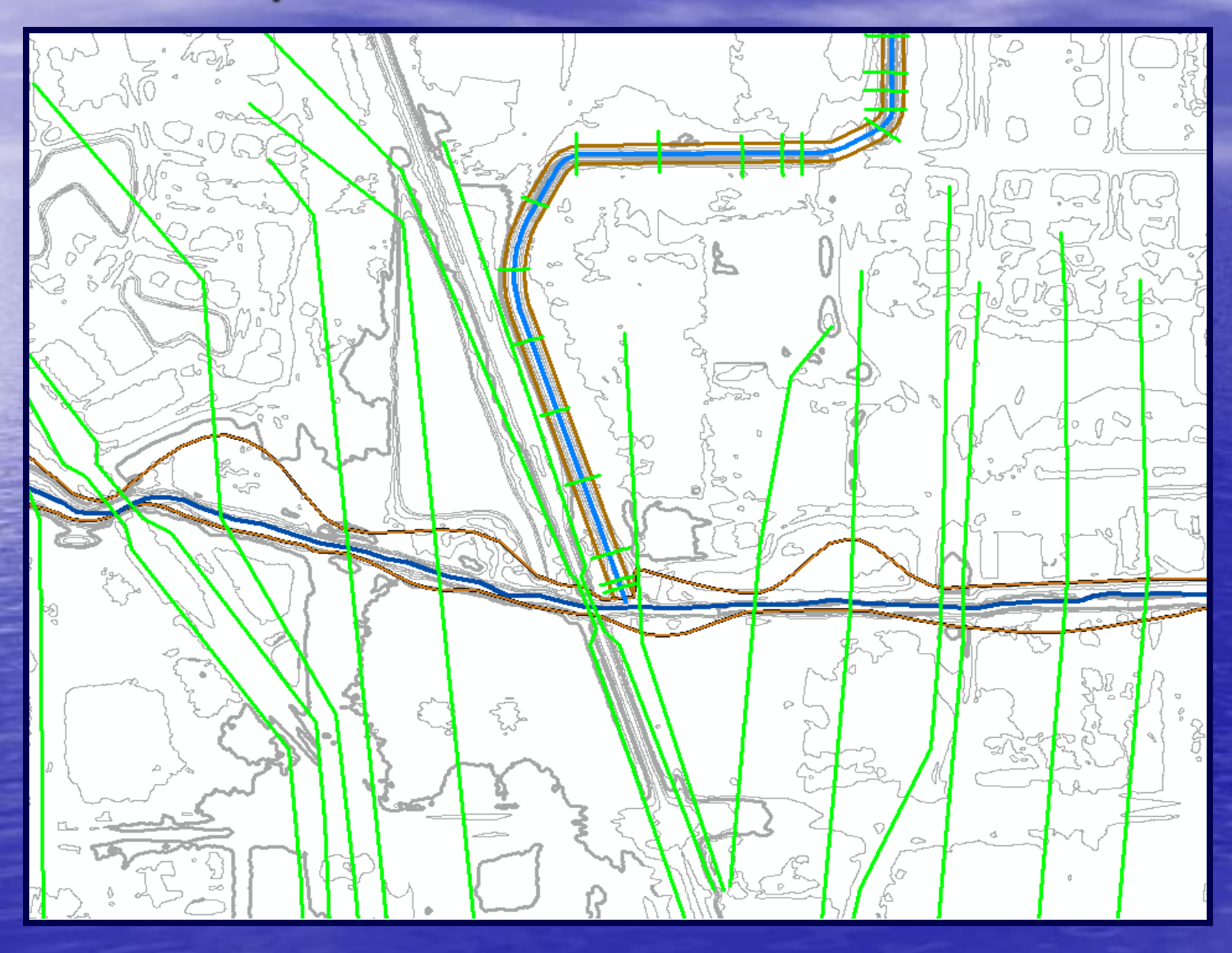

# Analyzing HEC-GeoRAS Data

- Assigns stations, elevations, lengths, etc.
- If errors occur or the process does not complete, verify that the Stream Centerline and Terrain filenames are correct
- Check cross-sections using the HEC-GeoRAS cross-section viewer

| IEC-GeoRAS                     |                          | ×          |
|--------------------------------|--------------------------|------------|
| RAS Geometry 🔻 RAS Mapping 👻 😿 | 🐹 🞹 🕉 🔝 🖙 🕫 ApUtilitie   | s 🔻 Help 👻 |
| Create RAS Layers              |                          |            |
| Layer Setup                    |                          |            |
| Stream Centerline Attributes   |                          |            |
| XS Cut Line Attributes 🛛 🕨     | River/Reach Names        |            |
| Manning's n Values             | Stationing               |            |
| Levees •                       | Bank Stations            |            |
| Ineffective Flow Areas         | Downstream Reach Lengths |            |
| Blocked Obstructions           | Elevations               |            |
| Bridges/Culverts               | All                      |            |
| Inline Structures              |                          |            |
| Lateral Structures             |                          |            |
| Storage Areas                  |                          |            |
| Storage Area Connections       |                          |            |
| Extract GIS data               |                          |            |

- RAS Geometry 🔻 RAS Mapping 👻 😿 🙀 👯 🖽 💐 😓 🎜 ApUtilities 💌 Help 💌

## Exporting HEC-GeoRAS Data

| HEC-GeoRAS                     | User chooses                                                     |
|--------------------------------|------------------------------------------------------------------|
| RAS Geometry 🔻 RAS Mapping 👻 🝺 | 🕅 🖽 🕉 🚽 😴 ApUtilities T Help T 👘 👘 which lavers                  |
| Create RAS Layers              | Layer Setup to export                                            |
| Layer Setup                    | Required Surface Required Layers Optional Layers Optional Tables |
| Stream Centerline Attributes   | © Single Terrain Type © TIN © Grid Optional                      |
| XS Cut Line Attributes         |                                                                  |
| Manning's n Values             | O Multiple DTM Tiles Layer Null                                  |
| Levees                         |                                                                  |
| Ineffective Flow Areas         |                                                                  |
| Blocked Obstructions           |                                                                  |
| Bridges/Culverts               |                                                                  |
| Inline Structures              | Apply HEC-GeoRAS Symbology     OK Help Cancel                    |
| Lateral Structures             | Required Surface Required Layers Optional Layers Optional Tables |
| Storage Areas                  |                                                                  |
| Storage Area Connections       | Stream Centerline StreamCL_FHDT <                                |
| Extract GIS data               | XS Cut Lines XSCutLines_FHDT                                     |
|                                | XS Cut Lines Profiles XSCutLines_FHDT3D                          |

## Exporting HEC-GeoRAS Data

| Equired Surface Requi                                                                                                    | red Layers Optional Layer:         | s Optional Tables                                                                                                    |                                                                                                    | <ul> <li>Exported data<br/>contained in sdf file</li> </ul> |
|----------------------------------------------------------------------------------------------------|------------------------------------|----------------------------------------------------------------------------------------------------|----------------------------------------------------------------------------------------------------|-------------------------------------------------------------|
| Bank Lines<br>Flow Path Centerlines<br>Land Use<br>Levee Alignment                                                              | Null  Hydroline_FHDT Null Null     | Stream Profiles<br>Storage Areas<br>Storage Points<br>Levees Profiles                                                             | StreamCL_FHDT       Null       Null       Null                                                                                                    |                                                             |
| Ineffective Flow Areas<br>Blocked Obstructions<br>Bridges/Culverts<br>Inline Structures<br>Lateral Structures<br>SA Connections | Null Null Null Null Null Null Null | Levee Points<br>Bridges/Culverts Profiles<br>Inline Structures Profiles<br>Lateral Structures Profiles<br>SA Connections Profiles | HEC-GeoRAS<br>RAS Geometry  RAS Ma<br>Create RAS Layers<br>Layer Setup<br>Stream Centerline At<br>XS Cut Line Attribute                                                                                  | apping ▼ in K Rink III                                      |
| Apply HEC-GeoRAS S                                                                                                    | Symbology                          | ОК                                                                                                    | Manning's n Values<br>Levees<br>Ineffective Flow Area<br>Blocked Obstructions<br>Bridges/Culverts<br>Inline Structures<br>Lateral Structures<br>Storage Areas<br>Storage Area Connec<br>Extract GIS data | as  ;  ctions                                               |

### Importing HEC-GeoRAS Data to HEC-RAS

|       | 🔨 Geometric Data                                                       |                                                              |      |
|-------|------------------------------------------------------------------------|--------------------------------------------------------------|------|
|       | File Edit View Tables Tools                                            | GIS Tools Help                                               |      |
|       | New Geometry Data<br>Open Geometry Data<br>Save Geometry Data          | Pump<br>Station<br><u>12.39</u> Description :                | <br> |
|       | Save Geometry Data As<br>Rename Geometry Title<br>Delete Geometry Data | _                                                            |      |
|       | Copy to Clipboard<br>Print                                             |                                                              |      |
| e.    | Import Geometry Data 🔹 🕨                                               | GIS Format                                                   |      |
|       | Exit Geometry Data Editor                                              | HEC-RAS Format                                               |      |
| 2     | Lateral                                                                | HEC-2 Format                                                 |      |
| 5     | Structure                                                              | UNET Geometry Format<br>HEC Stream Alignment                 |      |
| 11410 | Storage<br>Area                                                        | Mike 11 Cross Sections<br>CSV (Comma Seperated Value) Format |      |
| ABAIN | Storage<br>Area Conn.                                                  |                                                              |      |
|       | Pump<br>Station                                                        |                                                              |      |
|       | HTab<br>Param.                                                         |                                                              |      |
|       | View<br>Picture                                                        |                                                              | T    |
|       | 4                                                                      |                                                              |      |
|       |                                                                        |                                                              |      |

| Import Geome                                                                                                    | etry Data    |                 |                                        |                      |        |          |            |                     |            |
|----------------------------------------------------------------------------------------------------|--------------|-----------------|----------------------------------------|----------------------|--------|----------|------------|---------------------|------------|
| Intro] River Reach Stream Lines Cross Sections and IB Nodes. Storage Areas and Connections  <br>Node Types in Table<br>Cross Sections (XS)  Bridges and Culverts (BR/Culv)  Inline Structures (IS)  Lateral Structures (LS) |              |                 |                                        |                      |        |          |            |                     |            |
| Import River:       (All Rivers)       Import As:       # RS = 220 # New= 220 # Import = 220         Import Reach:       Import As:       Check New       Check Existing                                                    |              |                 |                                        |                      |        |          |            |                     |            |
|                                                                                                    | The impor    | ted BS can be i | edited here, change t                  | ,<br>he import River | and B  | each na  | mes on t   | he previous tab     |            |
| Import Fil                                                                                                    | e            | Import File     | Import File                            | Import As            | unun   | Import   | Import     |                     |            |
| Biver                                                                                                    |              | Beach           | BS                                     | BS                   |        | Status   | Data       | -                   | _          |
| 1 MCTA                                                                                                    |              | 1               | 6483.278                               | 6483.278             |        | new      | <u></u>    |                     |            |
| 2 MCTA                                                                                                    |              | 1               | 6038.811                               | 6038.811             |        | new      |            |                     |            |
| 3 MCTA                                                                                                    |              | 1               | 5745.058                               | 5745.058             |        | new      | 2          |                     |            |
| 4 MCTA                                                                                                    |              | 1               | 5515.292                               | 5515.292             |        | new      |            |                     |            |
| 5 MCTA                                                                                                    |              | 1               | 5116.792                               | 5116.792             | _      | new      | V          |                     |            |
| 6 MCTA                                                                                                    |              | 1               | 5094.020                               | 5094.020             |        | new      |            |                     |            |
| 7 MCTA                                                                                                    | •            | 1               | 4896.794                               | 4896.794             |        | new      |            |                     |            |
| 8 MCTA                                                                                                    |              | 1               | 4851.173                               | 4851.173             |        | new      | V          |                     |            |
| 9 MCTA                                                                                                    |              | 1               | 4783.281                               | 4783.281             |        | new      | V          |                     |            |
| 10 MCTA                                                                                                    |              | 1               | 4750.097                               | 4750.097             |        | new      | 2          |                     |            |
| 11 MCTA                                                                                                    |              | 1               | 4577.725                               | 4577.725             |        | new      | V          |                     | - I        |
| 1 12 MCTA                                                                                                    |              | 1               | 4416 358                               | 4416 358             |        | new      |            |                     | •          |
| 9                                                                                                    | Select Cross | s Section Prope | rties to Import                        |                      | - Mato | h Import | File RS    | to Existing Geometr | y RS —     |
| Node Nam                                                                                                    | nes          | L Ir            | effective Areas<br>locked Obstructions |                      | Mate   | hing Tol | erance     | .01 Match t         | o Existing |
| Picture Re                                                                                                    | ferences     | Ē×              | S Lids                                 |                      | Rour   | nd Selec | ted RS-    |                     |            |
| GIS Cut Li                                                                                                    | nes          |                 | e Data                                 |                      | 2 de   | cimal pl | aces       | ▼ Re                | und        |
| Station Elevation Data     Adming Lurves     Reach Lengths     Skew Angle     Manning's n Values     Fixed Sedment Elevation     (only available when looking at a single reach)                                            |              |                 |                                        | aths<br>each)        |        |          |            |                     |            |
| Bank Stations 📃 HTab Parameters                                                                                                    |              |                 | Tab Parameters                         |                      | Sta    | rting RS | Value:     | 0 2 decima          | l plac 💌   |
| Contraction Expansion Coef  Pilot Channel Param                                                                                                    |              |                 |                                        | ers                  |        | Create R | S in miles | s Create RS         | in feet    |
|                                                                                                    |              |                 | P                                      | revious Na           | ext    |          | Finishe    | ed - Import Data    | Cancel     |

#### Importing HEC-GeoRAS Data to HEC-RAS

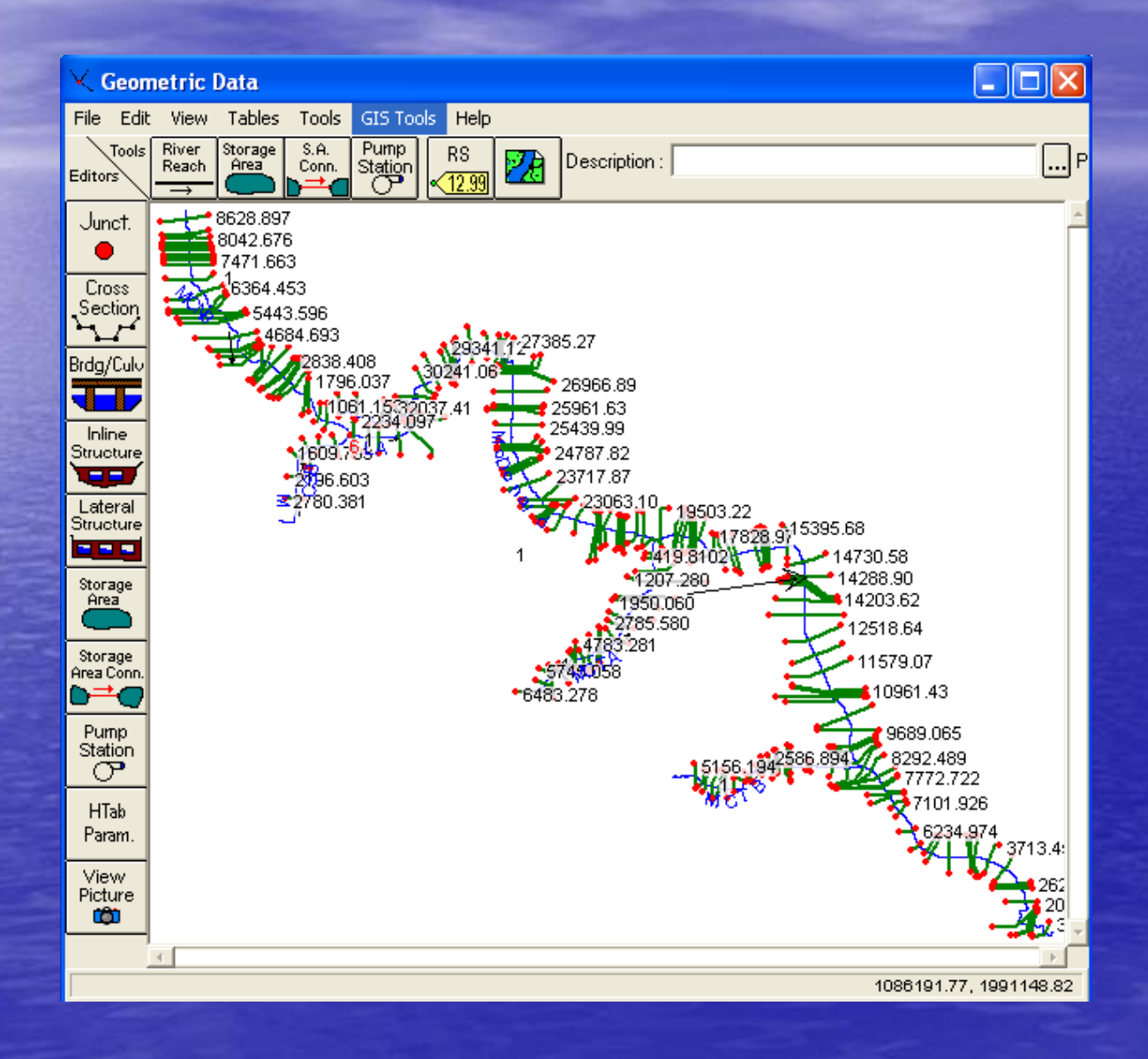

## FLOODPLAIN MAPPING USING GIS Step 1: Export HEC-RAS Results

| HEC-RAS 4.0                                                                                                    |                                                                                                    |
|----------------------------------------------------------------------------------------------------|----------------------------------------------------------------------------------------------------|
| File Edit Run View Options Help                                                                                                    |                                                                                                    |
| New Project<br>Open Project<br>Save Project Save Project As<br>Rename Project Title<br>Delete Project<br>Project Summary<br>Import HEC-2 Data<br>Import HEC-RAS Data                                                                                                    | CRAS\McDonaldCreek.pti  CRAS\McDonaldCreek.p03 CRAS\McDonaldCreek.g36 CRAS\McDonaldCreek.u08 US Customary Units                                                                                                    |
| Generate Report                                                                                                    | GIS Export                                                                                                    |
| Export GIS Data<br>Export to HEC-DSS<br>Restore Backup Data<br>Debug Report (compress current plan files)<br>Exit<br>N:\MWRDGC\08-0043 Phase B\Water\McDonald\MDCR_020810\HECRAS\McDonaldCreek.prj<br>n:\MWRDGC\080043.00003\Downloaded 6-9-09\USC_WBK\Base_and_Calibration.prj<br>n:\MWRDGC\080043.00003\Downloaded 6-9-09\Base_and_Calibration.prj<br>n:\MWRDGC\08-0043.00003\Downloaded 6-9-09\Base_and_Calibration.prj<br>n:\MWRDGC\08-0043.0001E\HEC-RAS\FCMS\FCMS.prj<br>C:\Documents and Settings\LSHERRY\My Documents\ESDD.prj<br>n:\MWRDGC\08-0043 Phase B\Water\Addison\models\HECRAS\ADCR.prj<br>n:\MWRDGC\08-0043 Phase B\Water\McDonald\models\HECRAS\ADCR.prj<br>n:\MWRDGC\08-0043 Phase B\Water\Buffalo\models\HECRAS\October 2009 Revisions\BUCR111909.prj | Export File: N:\MWRDGC\08-0043 Phase B\Water\McDonald\MDCR_020810\HECRAS\McDor Browse Reaches and Storage Areas to Export Select Reaches to Export Reaches (7/7) Select Storage Areas to Export Storage Areas (1/1) Results Export Options Water Surfaces Water Surface Extents Select Profiles to Export Profiles to Export Nax WS Export Velocity Distribution (only averaged L0B, Chan and R0B values available) Ce Information (where available)                                                       |
|                                                                                                    | Geometry Data Export Options         ✓ River (Stream) Centerlines         Cross Section Surface Lines         ✓ User Defined Cross Sections         (all XS's except Interpolated XS's)         Interpolated Cross Sections         ⓒ Entire Cross Section         ⓒ Entire Cross Section         ⓒ Interpolated Cross Sections         ⓒ Entire Cross Section         ⓒ Interpolated Cross Section         ⓒ Entire Cross Section         ⓒ Channel only         Blocked Obstructions         Manning's n |

## FLOODPLAIN MAPPING USING GIS Step 2: Convert sdf file to xml file

| 😪 McDonaldCreekTopo.mxd - ArcMap - ArcView                                                                                  |  |
|----------------------------------------------------------------------------------------------------|--|
| RAS Geometry 🔻 RAS Mapping 🖛 😹 🙀 🐳 🥪 🥪 🛷 🗱 ApUtilities 🖛 Help 💌                                                             |  |
| 🖳 🖳 🗗 🖾 🖾 🖬 📮 🖬 🖂 🖃 🔤 🔤 🔤 🔤 🔤 🔤 🔤 🔤 🗮 🖓 🚱 🖛 🔿 🖓 🖉 🗮 🕅 🖓 🍰 🖇 🎜                                                               |  |
| <u>F</u> ile <u>E</u> dit <u>V</u> iew <u>B</u> ookmarks Insert <u>S</u> election <u>T</u> ools <u>W</u> indow <u>H</u> elp |  |
| Editor - Nask: Create New Feature - Target:                                                                                 |  |
| 🗅 🖆 🖨 🎒 🕺 🖻 🛍 🗙 🗠 🗠 🔸 1:72,103 💽 📝 🔊 🥸 🖸 ≽ 🙌 Topology: 💽 🐁 🛸                                                                |  |
| 3D Analyst 🔻 Layer: 💊 t Max WS 💿 🦙 涂 🍲 🚣 🏯 😓 🔄 🔃 🎧 🎯 🗛 Animation 👻 📷 🖭                                                      |  |
| Spatial Analyst 👻 Layer: Reclass_Minu1 💌 í 🕼                                                                                |  |
|                                                                                                    |  |
|                                                                                                    |  |

| 🔣 Convert RA     | S Output ASCII File to XML            | ×        |
|------------------|---------------------------------------|----------|
| RAS Output File: | Z:\MWRDGC\08-0043 Phase B\Water\McDon | <b>2</b> |
| XML File:        | Z:\MWRDGC\08-0043 Phase B\Water\McDon |          |
|                  |                                       |          |
|                  | OK Help Cancel                        |          |
|                  |                                       |          |

## FLOODPLAIN MAPPING USING GIS Step 3: Layer Setup

| 😪 McDonaldCreekTopo.mxd - ArcMap - ArcVie   | ew 📃 🗖 🔀                                                                                                    |
|---------------------------------------------|----------------------------------------------------------------------------------------------------|
| RAS Geometry 🔻 RAS Mapping 👻 📷 👯 👭 🖉 🛩      | 🕁 🤝 ApUtilities 🔻 Help 🔻                                                                                                    |
| 💽 🙆 🔝 🗄 Layer Setup                         |                                                                                                    |
| Eile Edit View ( Read RAS GIS Export File M | <u>V</u> indow <u>H</u> elp                                                                                                    |
| Editor 👻 🕨 🕴                                | ▼   Target:                                                                                                    |
| 🗅 🗃 🗐 📇 Inundation Mapping 🛛 🕨              | 1:72 📆 Laver Setup for HEC PAS PostProcessing                                                                                                    |
| 3D Analyst                                  |                                                                                                    |
| Spatial Analyst - Layer: Reclass_Minu1      | C Existing Analysis                                                                                                    |
|                                             | New Analysis     RAS Output                                                                                                    |
|                                             | RAS GIS Export File       Z:\MWRDGC\08-0043 Phase B\Water\McDonald\mod         Terrain         Image: Single       Terrain Type         Single       Terrain         Image: Terrain       Terrain         Image: Single       Terrain         Image: Terrain       Terrain         Image: Single       Terrain         Image: Single       Terrain         Image: Single       Title         Image: Single       Single         Image: Single       Single         Image: Single       Single         Image: Single       Single         Image: Single       Single         Image: Single       Single |
|                                             | C Multiple DTM Tiles Layer                                                                                                    |
|                                             | Output Directory C:\New Folder\RAS Output                                                                                                    |
|                                             | Output GeoDatabase RAS Output.mdb                                                                                                    |
|                                             | Rasterization Cell Size 2 (map units)                                                                                                    |
|                                             | OK Help Cancel                                                                                                    |

### FLOODPLAIN MAPPING USING GIS Step 4: Read RAS GIS File

| RcDonaldCreekTopo.mxd - ArcMap - ArcView     | w 🗖 🗖                                             |     |
|----------------------------------------------|---------------------------------------------------|-----|
| RAS Geometry 🔻 RAS Mapping 👻 😿 👬 👯 🖉 🤝       | 🛩 🤝 ApUtilities 🔻 Help 💌                          |     |
| 🔄 🔄 👘 🗄 Layer Setup                          | ]   🗉   🛍   🍳 🔍 🗱 🛠 🌒 🌰 🗭 🖓 🖉 🖛 🔿 🕫 🔥 🚯 🤽 🚣 🐔 💭 🜉 |     |
| File Edit View ( Read RAS GIS Export File Wi | indow <u>H</u> elp                                |     |
| Editor 👻 🕨 🕺 Create Optional Layers 🕨        | Target:                                           |     |
| 🗅 🗃 🗐 🤮 🛛 Inundation Mapping 🔹 🕨 👂           | 1:67,180 🔽 🔬 🏟 🖸 🐎 🙌 Topology: 📃 🛣 🛣 🛱            | X E |
| 3D Analyst                                   | 🔽 🦙 🌣 👄 🚖 🚊 📐 🕕 🍓 🛓 Animation 🕶 📷 🔛               |     |
| Spatial <u>A</u> nalyst - Layer: McD_raster  |                                                   |     |
| E Stayers                                    |                                                   |     |
| 🕀 🥩 2yr                                      |                                                   |     |
| 🕀 🥩 5yr                                      |                                                   |     |
| æ 🛃 10yr                                     |                                                   |     |
| ⊞ <i>∰</i> 25yr                              |                                                   |     |
| ⊞ <i>5</i> 99r                               |                                                   |     |
| ⊕ 🝠 100yr                                    |                                                   |     |
|                                              |                                                   |     |
|                                              |                                                   |     |
|                                              |                                                   |     |
|                                              |                                                   |     |
|                                              |                                                   |     |
| Display Source Selection                     |                                                   | -   |
|                                              |                                                   |     |

-New layer created from "Output Directory" name specified during Layer Setup (Step 3)

-Terrain (either TIN or Raster) automatically carried over to new layer

### FLOODPLAIN MAPPING USING GIS Step 4: Read RAS GIS File, cont.

| 🔇 McDonaldCreekTopo.mxd - ArcMa                                         | ap - ArcView                                                                                                    |
|-------------------------------------------------------------------------|----------------------------------------------------------------------------------------------------|
| RAS Geometry 🔻 RAS Mapping 👻 📈                                          | 👭 🕉 🔝 🗢 🗱 ApUtilities 🖛 Help 💌                                                                                                    |
|                                                                         | i 100% 🔄 🗏 📾 🛛 😋 😋 🗱 83 89 🎱 🖛 🔶 🖓 🖬 k 🚯 🦀 🐥 差 🕖 👼                                                                                                    |
| <u>File E</u> dit <u>V</u> iew <u>B</u> ookmarks Insert <u>S</u> electi | ion <u>T</u> ools <u>W</u> indow <u>H</u> elp                                                                                                    |
| Editor - 🕨 🖉 Task: Create Ne                                            | w Feature Target:                                                                                                    |
| 🗅 🖻 🖬 🎒 👗 🖻 🛍 🗙 🗠                                                       | n 🗠 🛧 🚺 1:67,180 💽 🔣 📣 🚳 🖬 🐂 🕅 Topology: 💽 😒 🗟 🗱 🗱                                                                                                    |
| 3D Analyst 🔻 Layer: 🛞 McD_raster                                        | 💌 í 🔅 👁 👉 🏝 🏯 🔄 🔛 🌒 🆓 🗛 Animation 🕶 📷 🕨                                                                                                    |
| Spatial <u>A</u> nalyst 👻 Layer: McD_raster                             |                                                                                                    |
| ×                                                                       |                                                                                                    |
| 🕂 🝠 5yr                                                                 |                                                                                                    |
| 🕀 🚅 10yr                                                                |                                                                                                    |
| 🗄 🚅 25yr                                                                |                                                                                                    |
| 🕀 💋 50yr                                                                |                                                                                                    |
| 🕂 💋 100yr                                                               |                                                                                                    |
| 🖃 🝠 RAS Output                                                          |                                                                                                    |
| Storage Areas                                                           |                                                                                                    |
| 🖃 🗹 XS Cut Lines 3D                                                     |                                                                                                    |
| 🗆 🗹 River2D                                                             |                                                                                                    |
| 🖂 🖂 XS Cut Lines                                                        | - HED Day of the second second s |
| - Reunding Polygon                                                      |                                                                                                    |
|                                                                         |                                                                                                    |
|                                                                         |                                                                                                    |
| Di la Cauraa Calaatian                                                  |                                                                                                    |
| Display Source Selection                                                |                                                                                                    |
| Drawing 🔻 🔭 🐑 🚭 🗖 🗶 🕇                                                   |                                                                                                    |

### FLOODPLAIN MAPPING USING GIS Step 5: Generate Water Surface TIN

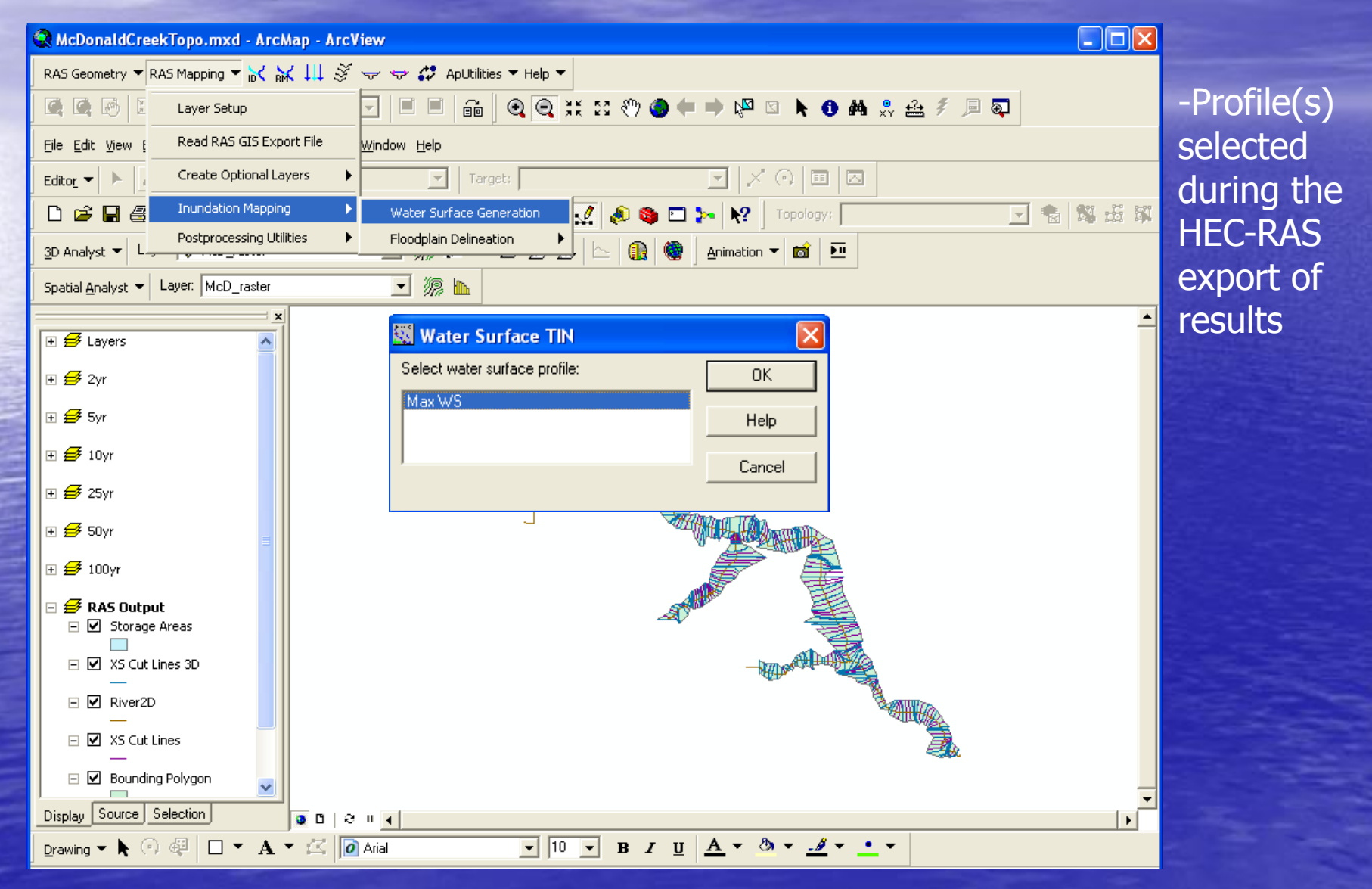

## FLOODPLAIN MAPPING USING GIS Step 5: Generate Water Surface TIN, cont.

| 😪 McDonaldCreekTopo.mxd - ArcMap - Arc                                                          | View                                            |
|-------------------------------------------------------------------------------------------------|-------------------------------------------------|
| RAS Geometry 🔻 RAS Mapping 🖛 😿 👯 👭 🖉                                                            | 🤝 🖙 🌮 ApUtilities ▼ Help ▼                      |
|                                                                                                 | 🗔   🗉   🛍   @ @ 👯 23 冬) @ 🖛 🔿 🖓 🖄 📐 🚯 象 🏯 🖇 🔎 🚳 |
| <u>File E</u> dit <u>V</u> iew <u>B</u> ookmarks <u>I</u> nsert <u>S</u> election <u>T</u> ools | <u>Window H</u> elp                             |
| Editor 👻 🕨 🚺 Task: Create New Feature                                                           | ; Target; 💽 🔀 🖂                                 |
| 🗋 🖻 🖶 🚭 👗 🖻 🛍 🗙 🗠 🗠 .                                                                           | 🛨 📔 1:67,180 🔄 🛃 🔊 🖸 🛌 👯 🛛 Topology: 💽 🐨 🛸 🗱 🛱  |
| 3D Analyst - Layer: 🚸 McD_raster                                                                | ▼ ※ ※ → 法 法 法                                   |
| Spatial Analyst - Layer: McD_raster                                                             | ▼ 線 L                                           |
| ·                                                                                               |                                                 |
| 🕀 🛃 Layers                                                                                      |                                                 |
| 🛨 🚅 2yr                                                                                         |                                                 |
| 🗄 🛃 Syr                                                                                         |                                                 |
| 🕀 🥩 10yr                                                                                        |                                                 |
| 🗄 🥩 25yr                                                                                        |                                                 |
| 🗄 🛃 50yr                                                                                        |                                                 |
| 🗄 🛃 100yr                                                                                       |                                                 |
|                                                                                                 |                                                 |
|                                                                                                 |                                                 |
|                                                                                                 |                                                 |

### FLOODPLAIN MAPPING USING GIS Step 6: Convert MaxWS TIN to Raster

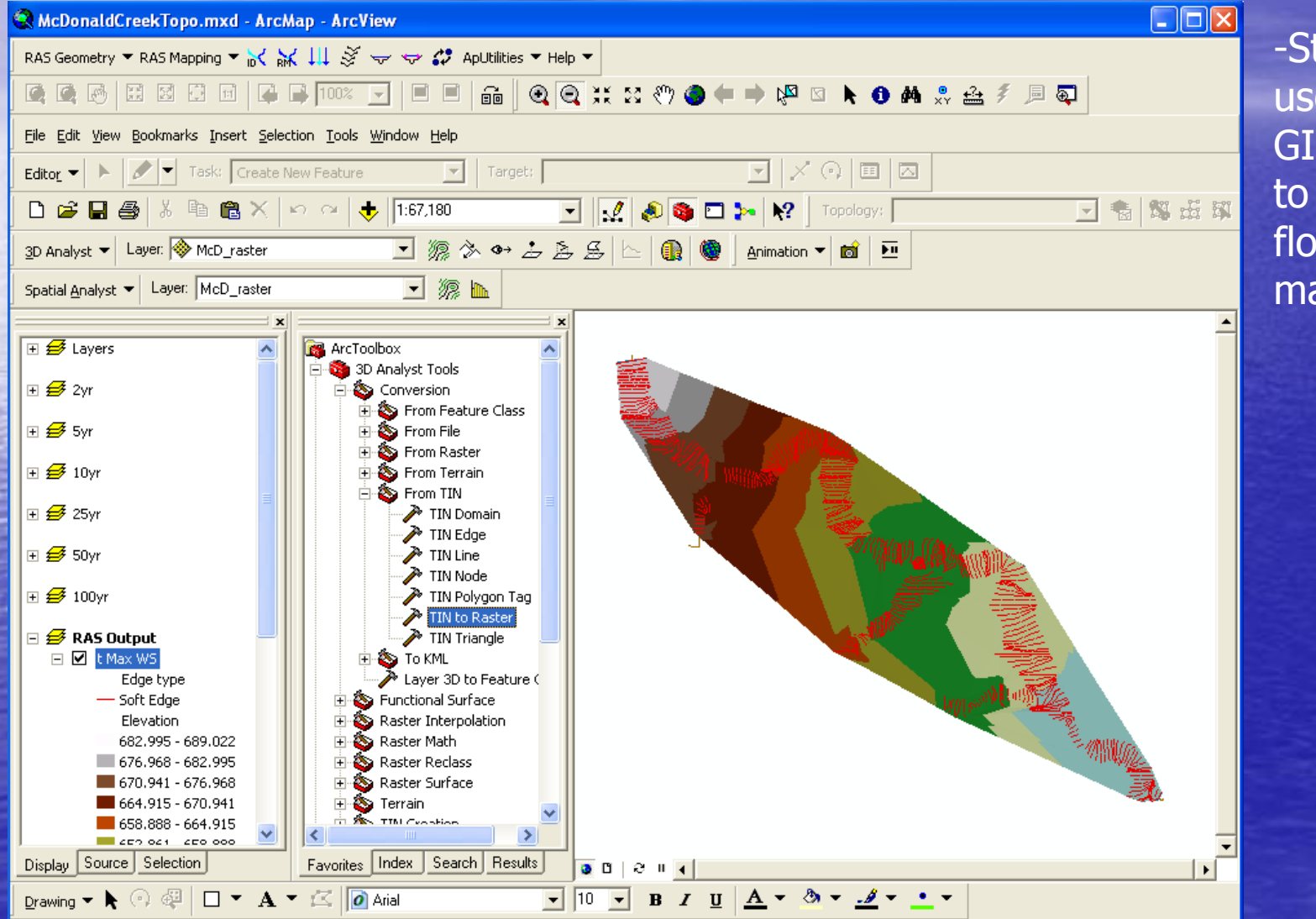

-Starting here, use built-in GIS functions to carry out floodplain mapping

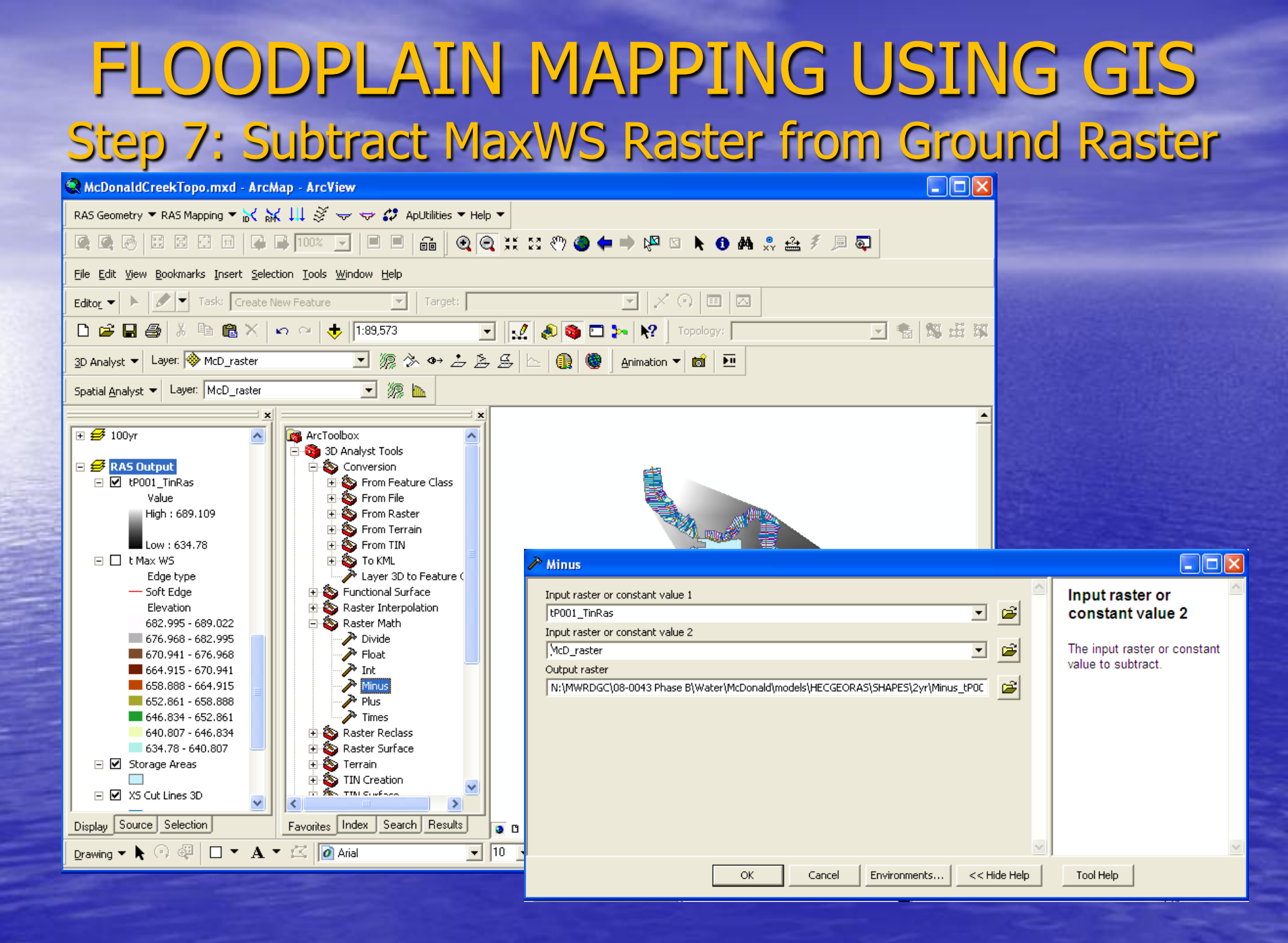

## FLOODPLAIN MAPPING USING GIS Step 8: Reclassify Raster

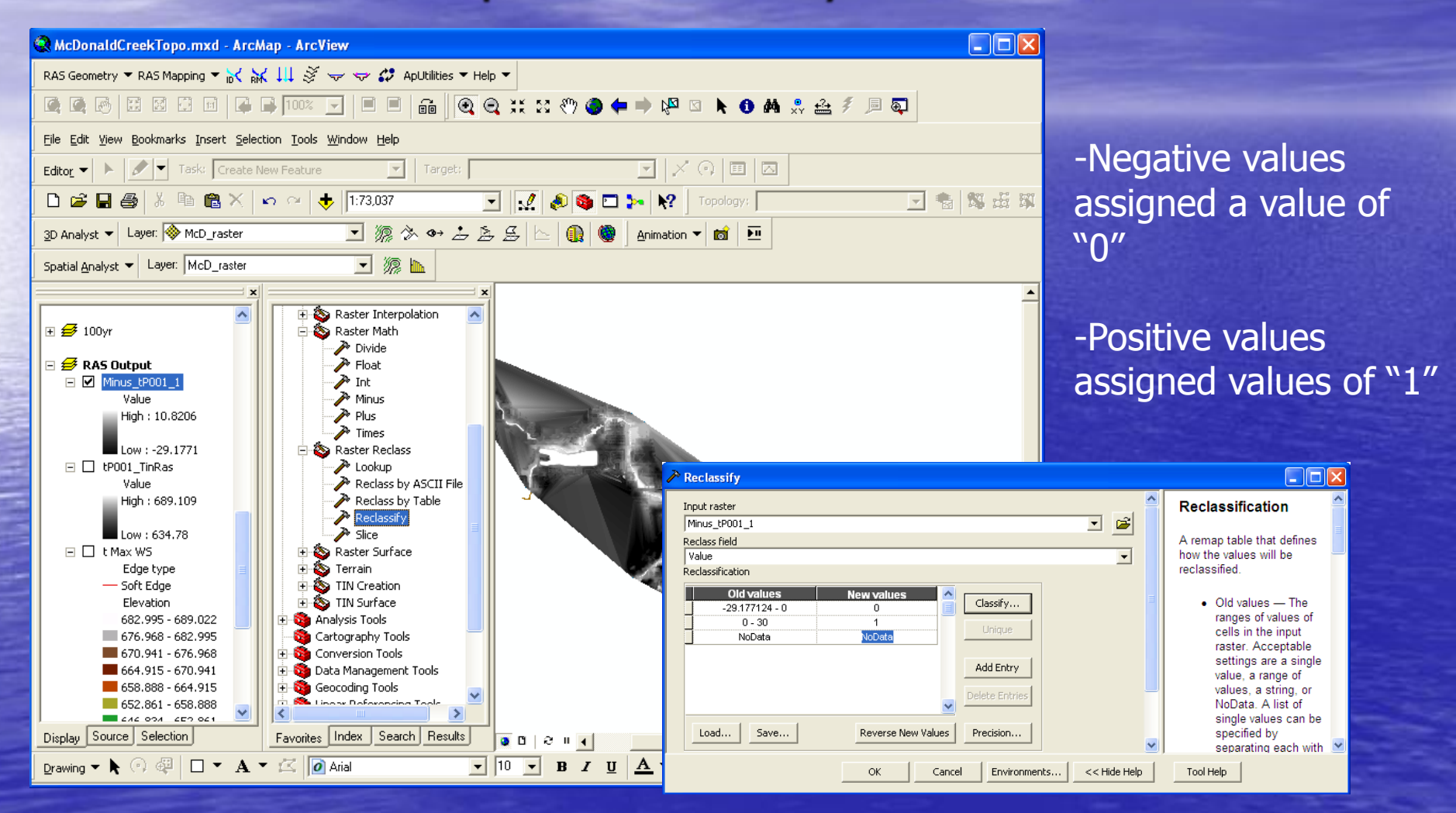

## FLOODPLAIN MAPPING USING GIS Step 9: Export Raster as Shapefile

| 🗟 McDonaldCreekTopo.mxd - ArcMap - ArcView                                                                                                    |
|----------------------------------------------------------------------------------------------------|
| RAS Geometry 🔻 RAS Mapping 🔻 📷 👯 👭 🍣 🤝 🖙 💭 ApUtilities 🖛 Help 💌                                                                                                    |
| 🔍 🔍 🗗 🖾 🖾 🖬 📮 🖬 📨 🔽 🔲 🔲 📾 🛛 🍳 类 🎎 🥙 🧶 🖛 🛸 🚯 🗛 🐥 🚣 🐔 🔎 🚳                                                                                                    |
| Eile Edit View Bookmarks Insert Selection Iools Window Help                                                                                                    |
| Editor 🔹 🕨 Task: Create New Feature 💽 Target:                                                                                                    |
| 🗅 🚅 🖶 🚭 🕺 🖻 🛍 🗙 🖙 🕾 🚸 🚺 1:73.037 💽 📝 🧔 🚳 🗖 🎠 🕺 Topology: 💽 🐁 📽 🐝 🐝                                                                                                    |
| 3D Analyst マ Layer: 🗞 McD_raster 🔄 🦙 🐎 🍲 💪 荟 🖉 🗠 🔃 🎡 Animation マ 📷 🗵                                                                                                    |
| Spatial Analyst 👻 Layer: McD_raster                                                                                                    |
| High: 689.109   Low: 634.78   Cartography Tools   Sorr   Sorr </td |
| Display Source Selection Pesults $\mathbf{D} > \mathbf{D}$ and $\mathbf{D} > \mathbf{D}$                                                                                                    |
|                                                                                                    |

## FLOODPLAIN MAPPING USING GIS Step 10: Edit Floodplain Shapefile

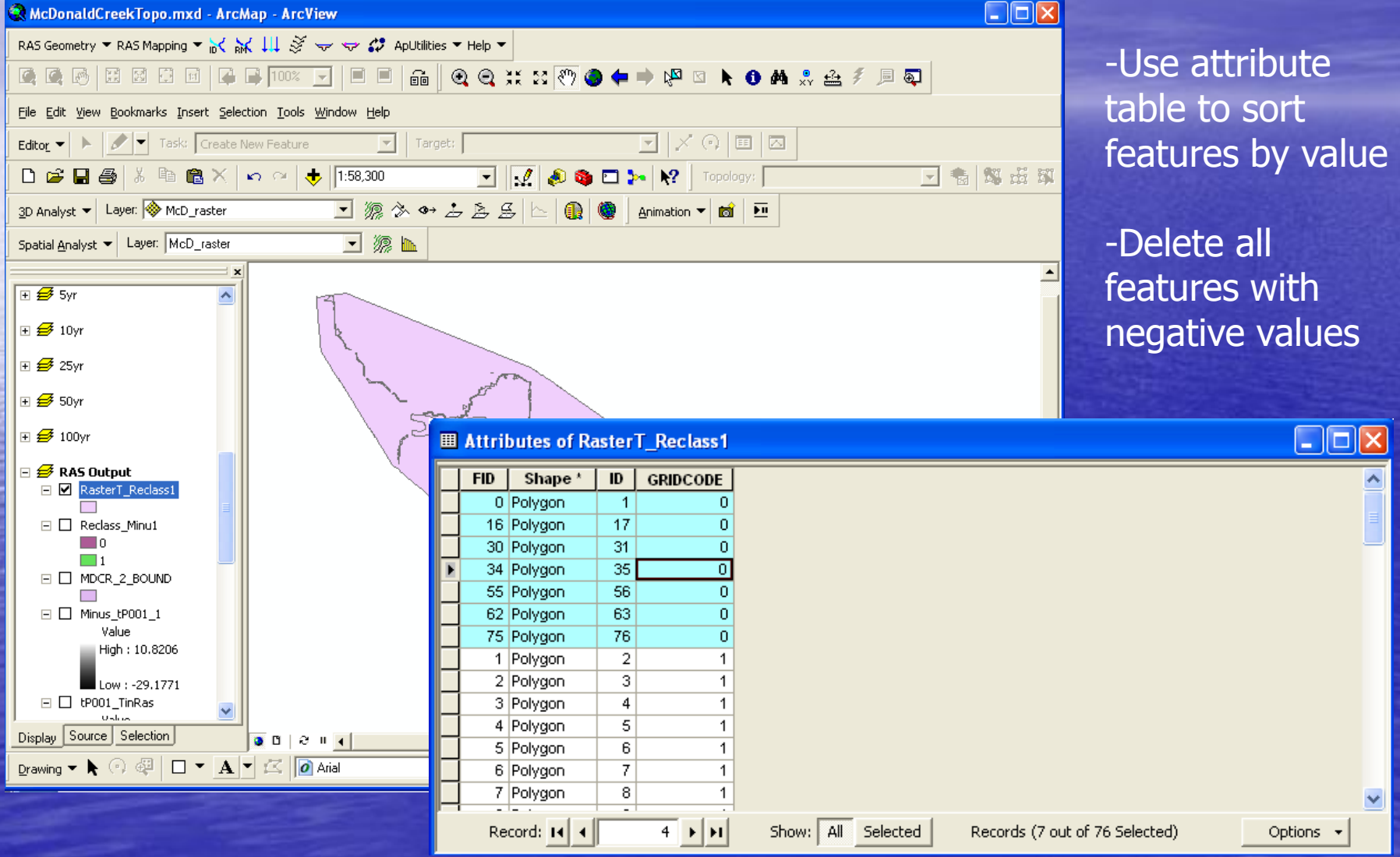

# FLOODPLAIN MAPPING USING GIS

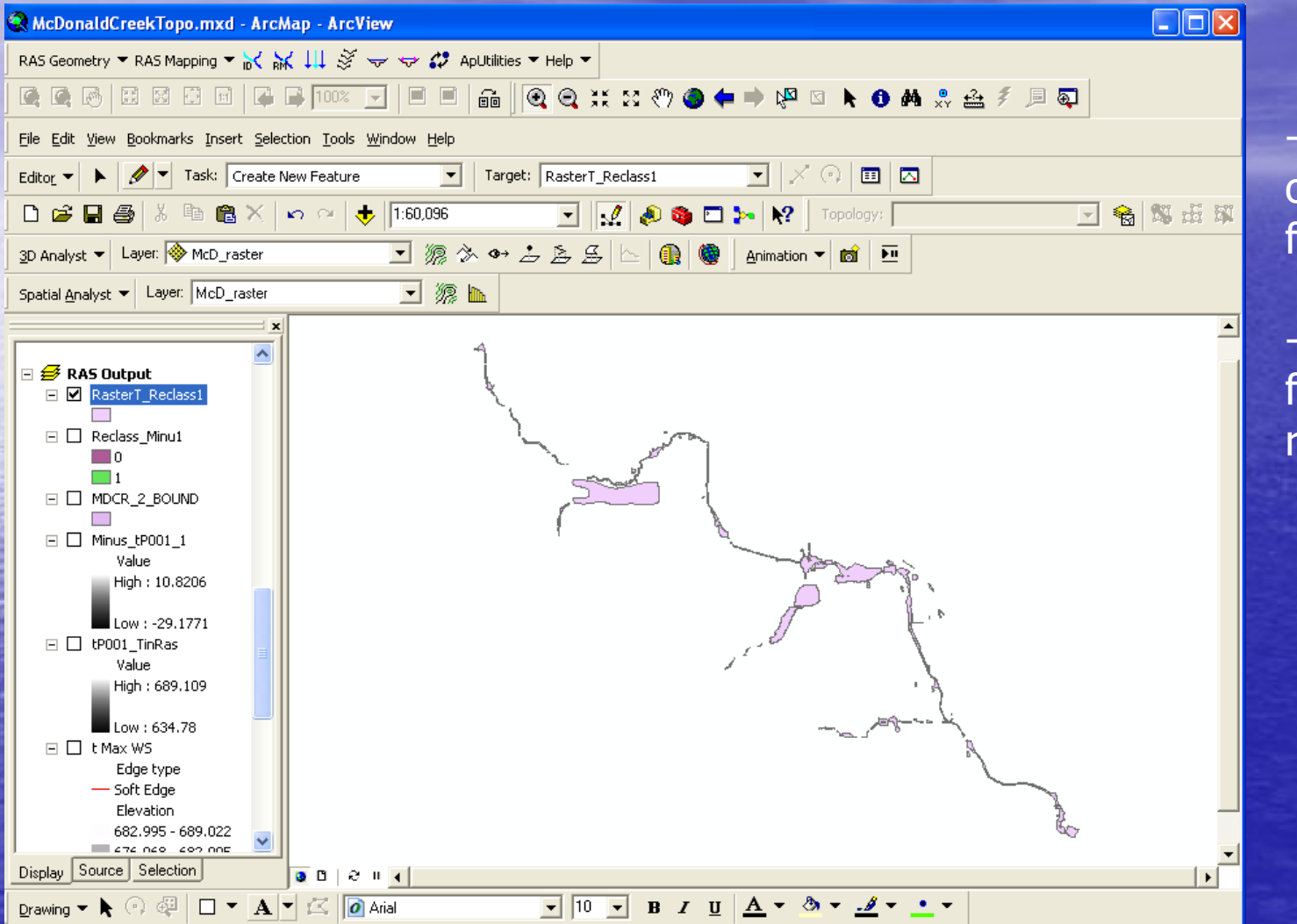

-Delete any outlying floodplain areas

-Clean up floodplain to required scale

# Questions/Comments?

Luke Sherry Jeana Gowin

Christopher B. Burke Engineering, Ltd.